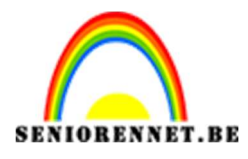

pse

## PSE- Kaartje maken Kaartje maken

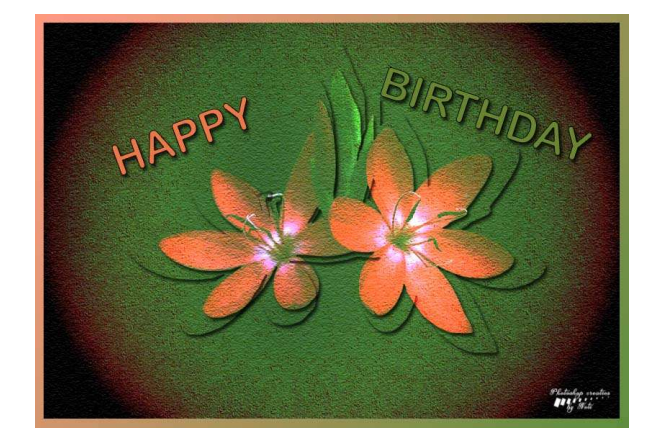

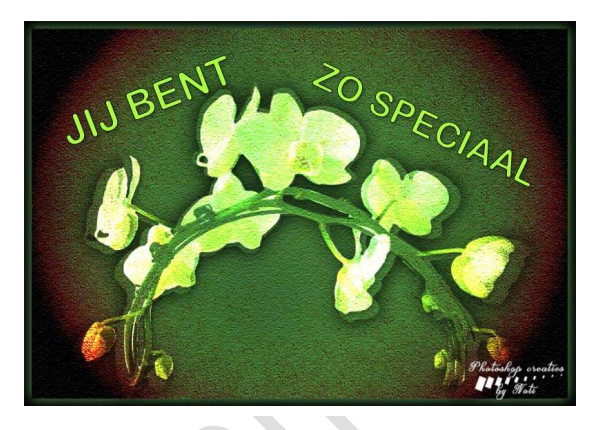

## Benodigdheden: Achtergrond1 – Achtergrond 2 – Tubes van bloem of tubes naar keuze.

https://drive.google.com/drive/u/0/folders/1h85V\_gKFO9CpJ0D7mklIP9u7e9aA6MmX

- 1. Open in jouw PSD de afbeelding Achtergrond 1
- 2. Plaats Achtergrond 2 erboven en geef deze Overvloeimodus Puntlicht.

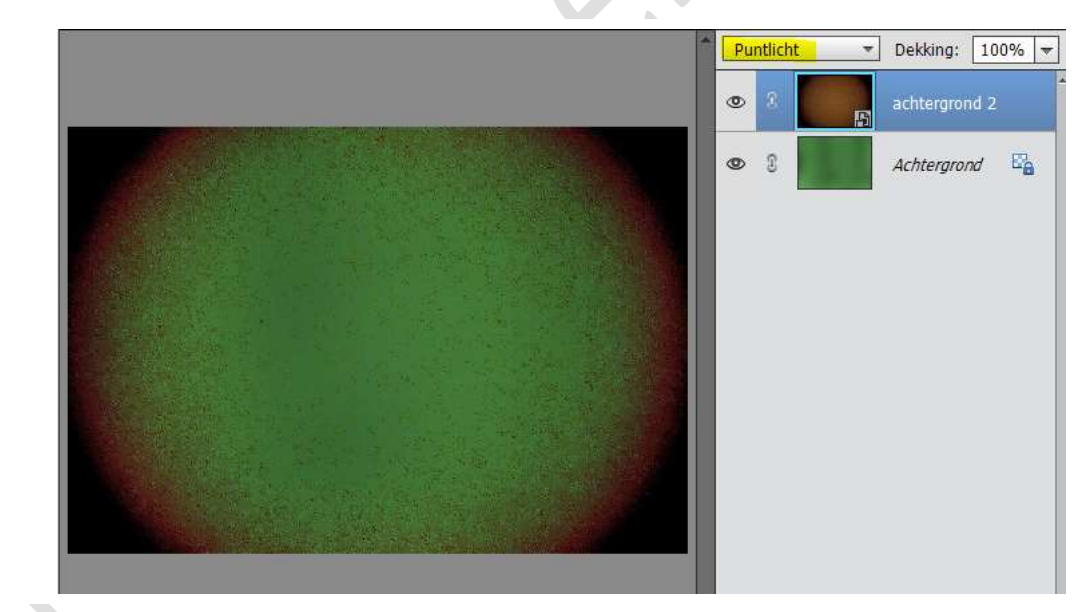

Verenig deze twee lagen samen.
 Ontgrendel de laag en geef naam: Achtergrond.

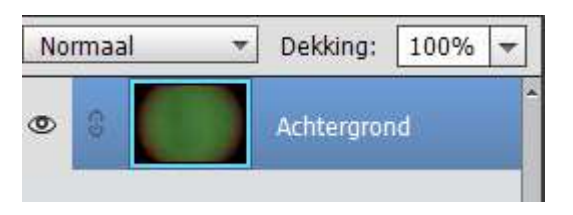

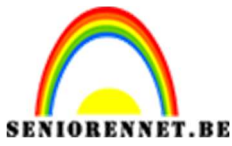

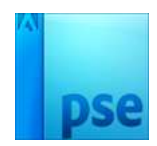

PSE- Kaartje maken

4. Ga naar Filter → Structuurmaker: Zandsteen – Schaal: 55% - Reliëf: 5 – Licht: Boven.

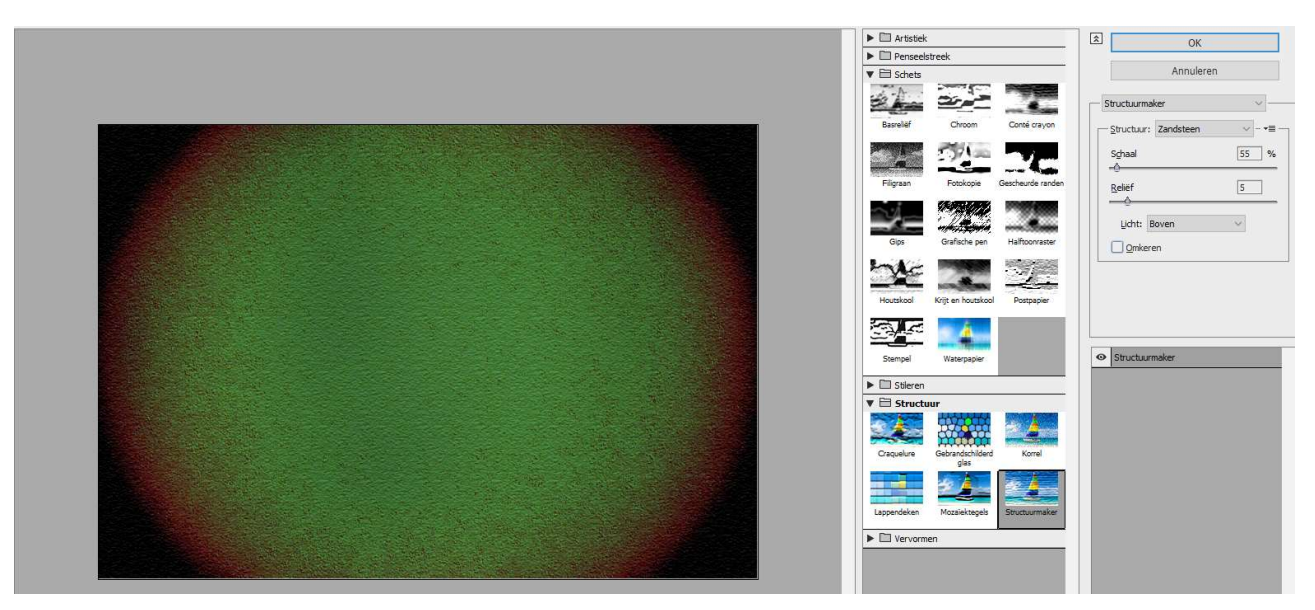

 Plaats tube en geef een passende naam: *hier bloem* Zet de Overvloeimodus van uw tubes op: Kleur Tegenhouden Geef een Slagschaduw: LAAG

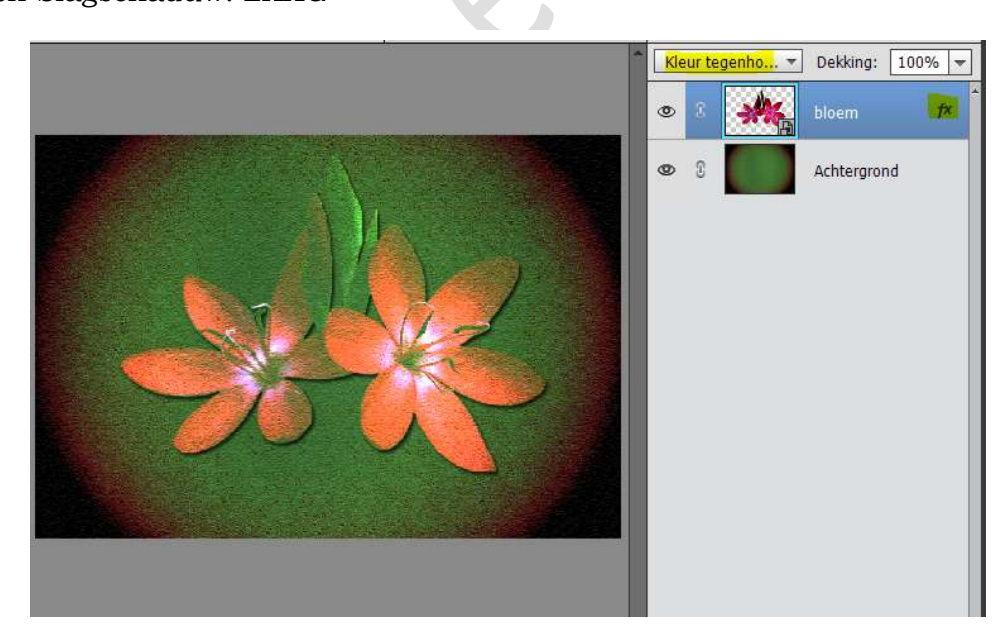

- 6. Doe CTRL+klik op de laag van de bloem.
- 7. Activeer de Achtergrondlaag.
   Ga naar Laag → Nieuwe Laag → Laag via kopiëren
   Geef deze laag de naam Groene bloem

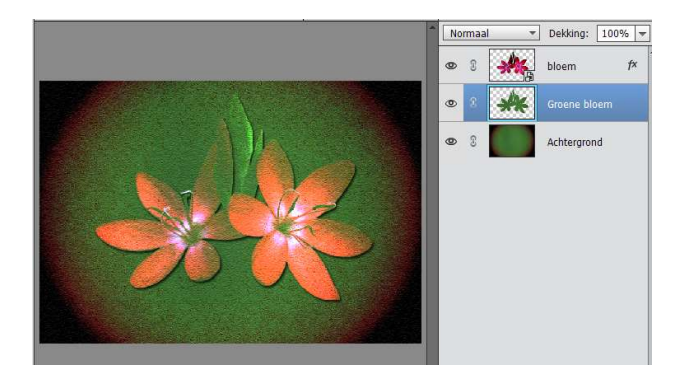

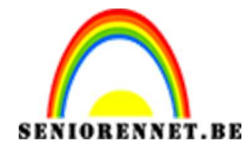

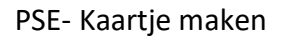

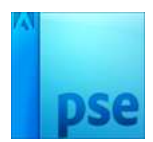

 Geef deze laag een Laagstijl: Gloed buiten: Eenvoudig Zwarte kleur – Grootte: 32 px – 100% Geef de ook een slagschaduw: Laag.

|                      | ().<br>().                        | Normaal | * | Dekking:   | 100% 🔻         |
|----------------------|-----------------------------------|---------|---|------------|----------------|
|                      | Stijlinstelling                   |         | × |            |                |
|                      | Meer informatie over: laagstijlen |         |   | bloem      | f×             |
|                      | Voorvertoning                     |         |   | Groene blo | iem <b>f</b> × |
|                      | Belichtingshoek: 120 °            |         |   | Achtergron | d              |
|                      | Slagschaduw                       |         |   |            |                |
|                      | Grootte:                          | 5 px    |   |            |                |
|                      | Afstand:                          | 5 px    |   |            |                |
|                      | Dekking:'O                        | 75 %    |   |            |                |
|                      | I Gloed                           |         |   |            |                |
|                      | 🔲 Binnen                          |         |   |            |                |
|                      | Grootte:                          | 7 рх    |   |            |                |
|                      | Dekking: * *                      | 35 %    |   |            |                |
|                      | Buiten                            |         |   |            |                |
| 58% Doc: 1,26M/4,10M | Grootte:                          | 32 px   |   |            |                |
|                      | Dekking:                          | 100 %   |   |            |                |
|                      |                                   |         |   |            |                |

 Activeer de laag van de bloem. Verklein deze een beetje en plaats deze zodat het effect van de groene bloem zichtbaar wordt.

|                                                             | Kle | eur te | egenho 🔻 | Dekking: 1   | 00% 🔻        |
|-------------------------------------------------------------|-----|--------|----------|--------------|--------------|
|                                                             | ۲   |        | ****     |              | f×           |
| 1                                                           | 0   | 3      | **       | Groene bloen | n <i>f</i> x |
|                                                             | ۲   | 8      |          | Achtergrond  |              |
| 58% Doc: 1,26M/3,91M >                                      |     |        |          |              |              |
| Transformatie                                               |     |        |          |              |              |
|                                                             |     |        |          |              |              |
| Roteren Schalen Schuintrekken 0 ● 0 ✓ Verhoudingen behouder |     |        |          |              |              |

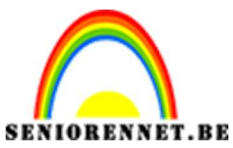

PSE- Kaartje maken

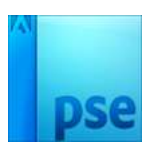

10. Type tekst naar keuze.

Hier "Happy" → Lettertype: Arial Rounded MT Bold Regular – 60 pt

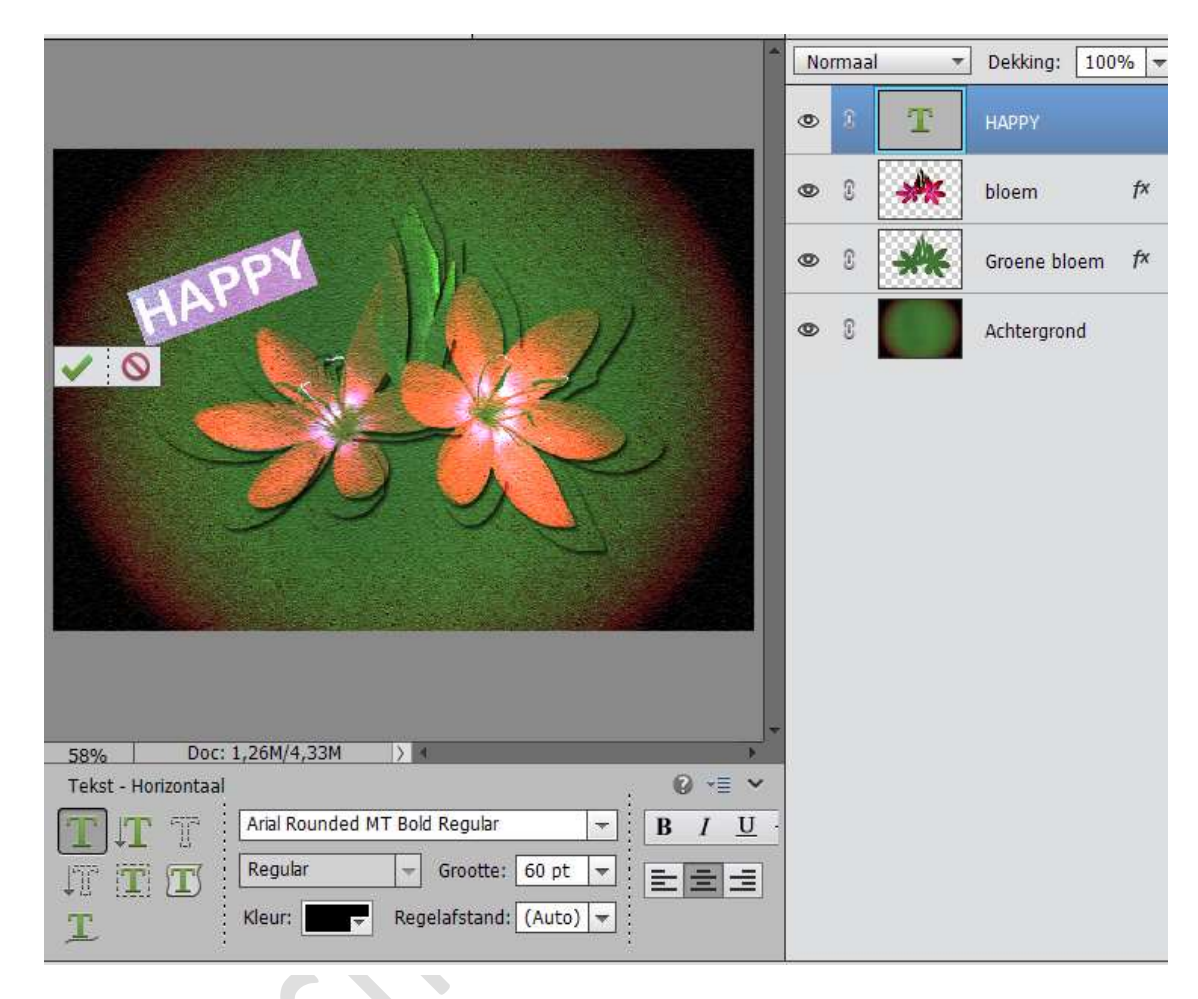

11. Geef een Slagschaduw : Laag.
Geef deze een kleur uit de bloem.
Omlijn met 1 px → zwart.

|                       | Stijlinstelling >                 |
|-----------------------|-----------------------------------|
|                       | Meer informatie over: laagstijlen |
| HAPPY                 | Voorvertoning                     |
|                       | Belichtingshoek: N 120 °          |
|                       | Slagschaduw                       |
|                       | Grootte:                          |
| 19 2                  | Afstand:                          |
|                       | Dekking: 75 %                     |
|                       | Gloed                             |
|                       | Schuine rand                      |
|                       | I Streek                          |
| 500/ Doc: 1.26M/4.04M | Grootte: O · · · · 1 px           |
|                       | Positie: Binnen 🔻                 |
|                       | Dekking: 0 100 %                  |

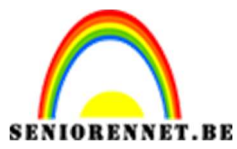

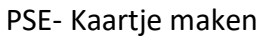

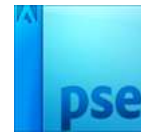

- Typ 2<sup>de</sup> deel van uw woord en pas dezelfde effecten toe zoals bij punt 11.
   Plaats een nieuwe laag onderaan het lagenpalet.
- Vergroot de canvas met 25 px en vul met een kleur uit de bloem.
- 14.Werk af naar keuze. Vergeet uw naam niet. Sla op als PSD: max. 800 px Sla op als JPEG: max 150 kb

Veel plezier ermee

NOTI